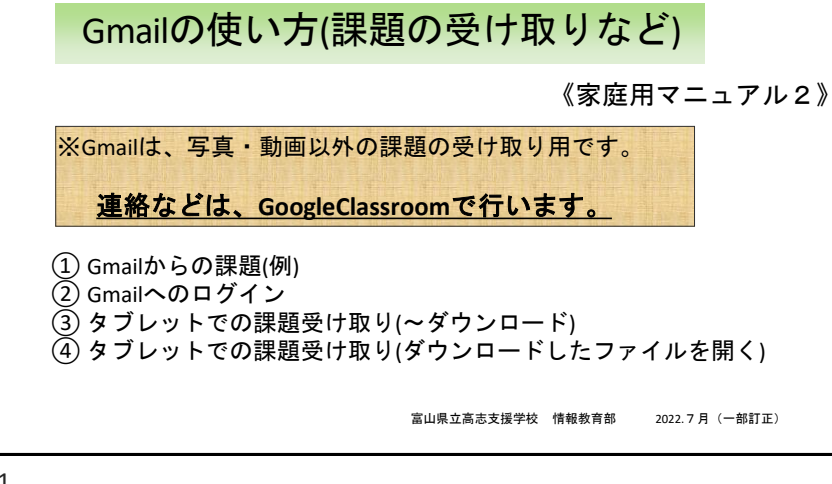

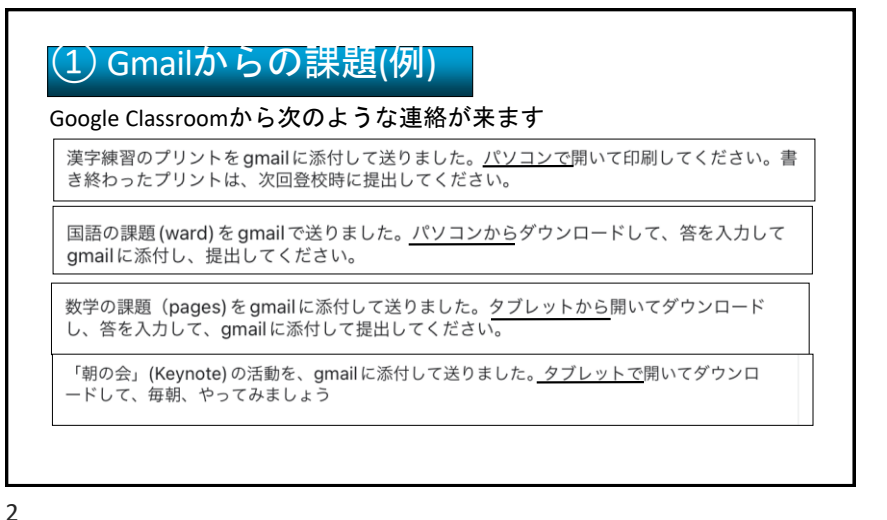

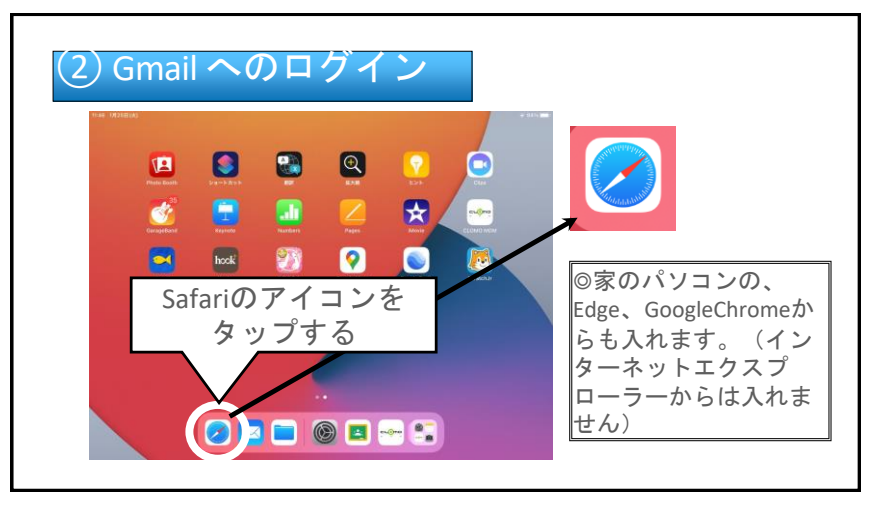

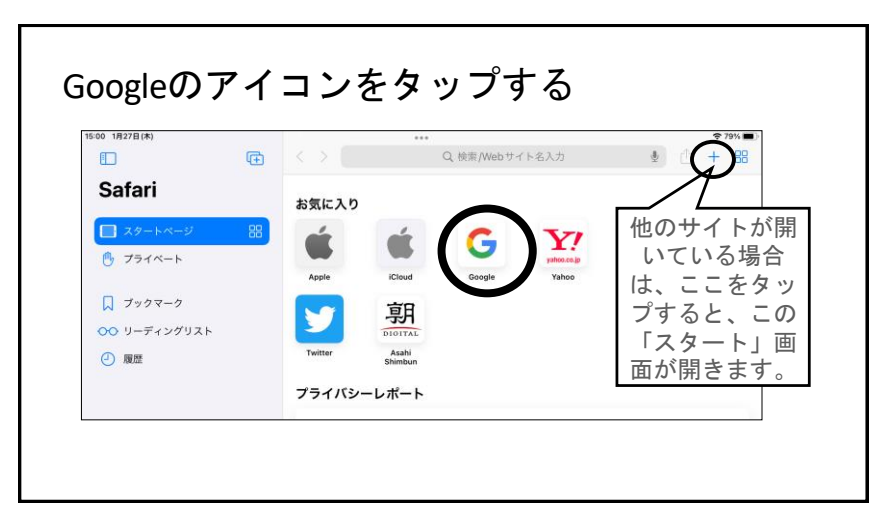

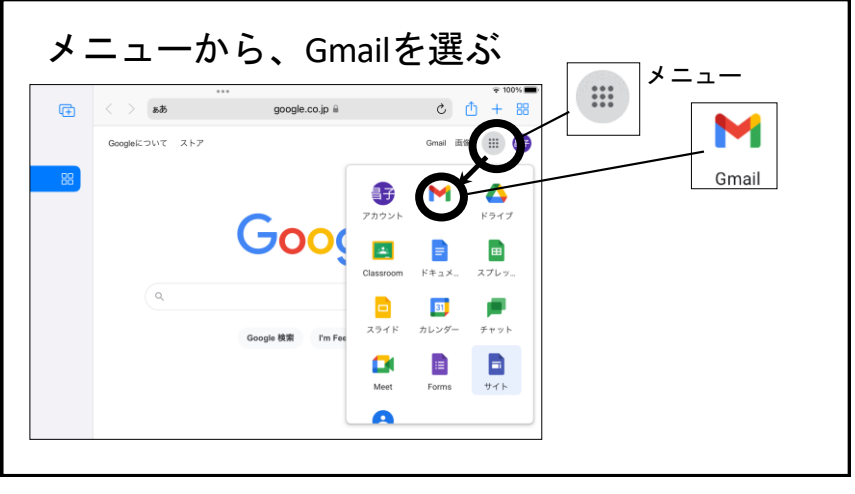

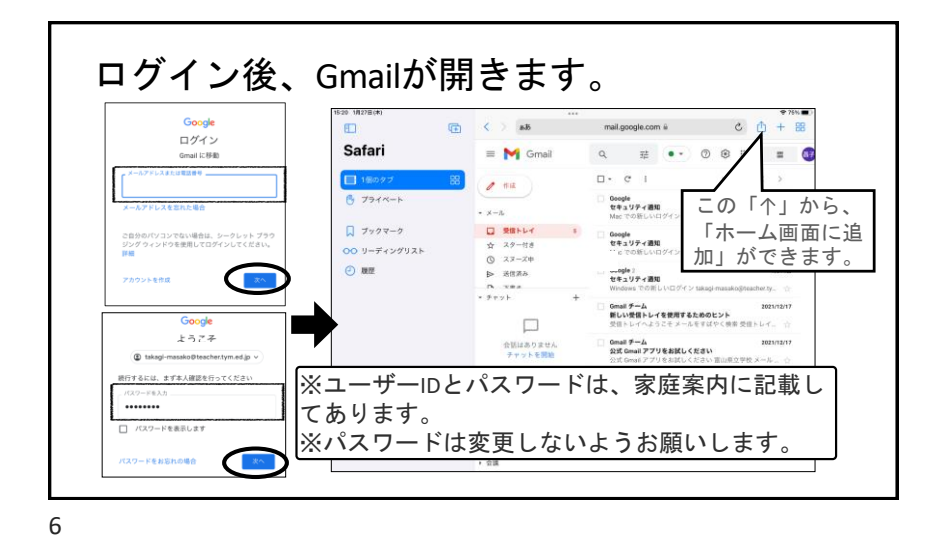

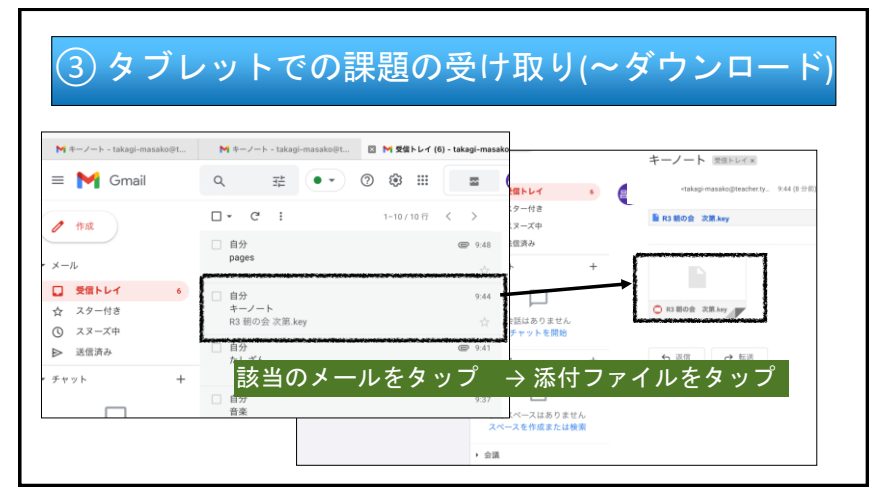

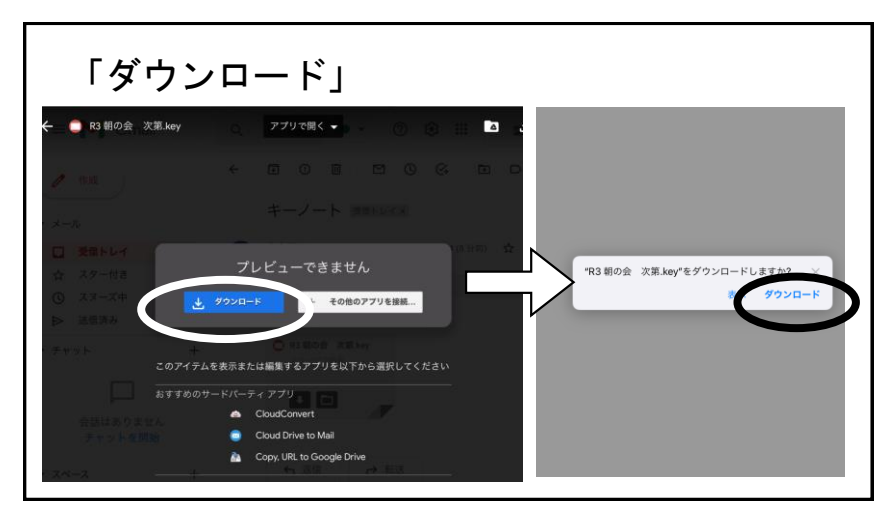

| > 80                   |   | mail.g  | loogle.com | n ili  | <ul> <li>Ø</li> </ul>    | + | 88 |
|------------------------|---|---------|------------|--------|--------------------------|---|----|
| キーノート - takagi         | M | ç−J−k - | takagi     |        | ダウンロード                   |   | 消去 |
| M Gmail                |   | ۹       | 3;         |        | R3 朝の会 次第                | ~ | 0  |
| 作成                     |   | ÷       |            |        | 13.4 MB / 78.6 MB        | ^ | X  |
| -n                     |   |         | +-,        | W      | たしざん①<br><sup>8 KB</sup> |   | Q  |
| 受信トレイ                  | 8 |         | 7          | 1      | R3 朝の会 次第                |   | q  |
| スター付き<br>スヌーズ中<br>送信済み |   | -       | E R3 8     | WIX 44 | 6.xvy                    |   |    |
| 7 F                    | + |         |            |        |                          |   |    |

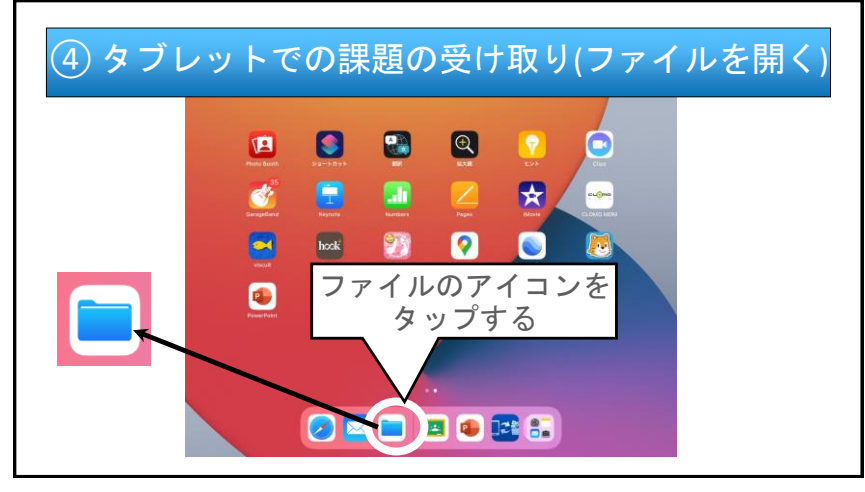

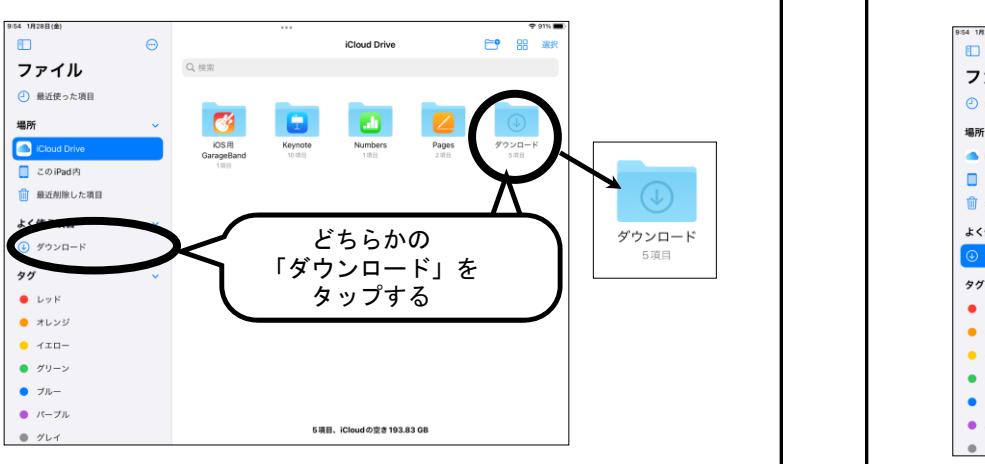

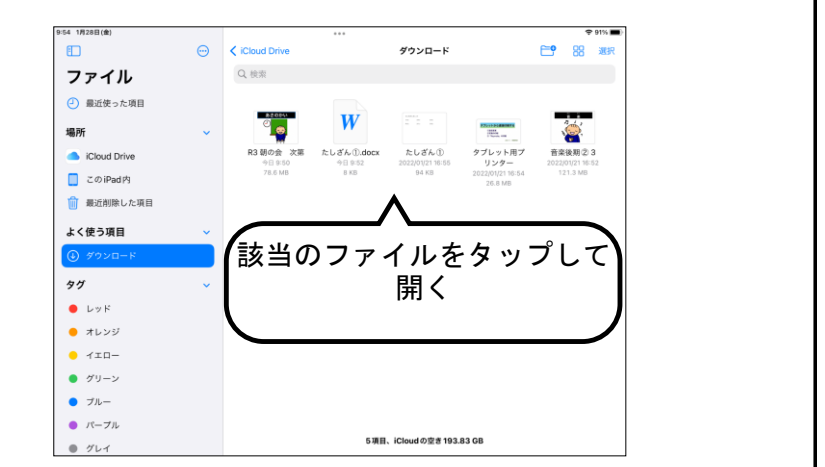